## Etapas do processo PNAE Digital Ano 2025

Dispensa de Licitação

Passo a passo das ações a serem realizadas nos sistemas de gestão dos processos da alimentação escolar - aquisição de gêneros alimentícios.

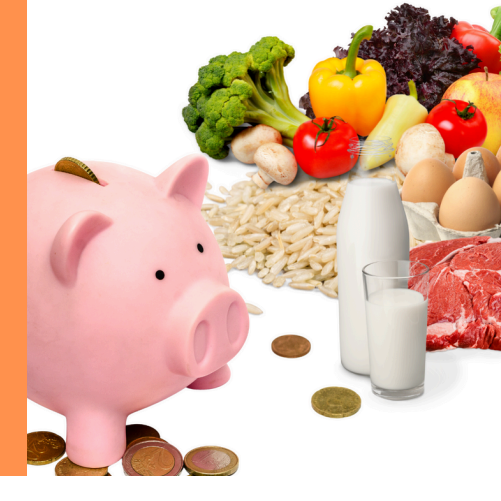

Iniciar processo (criar NUP para a Dispensa de Licitação): Tipo de E-MS processo: 4.1.4.1 Informações complementares: Dispensa de Licitação n. xxxx para aquisição de gêneros alimentícios no âmbito do PNAE - 2025. Criar processo (utilizar o NUP criado no E-MS): Tipo de processo: PNAE -**Papel**Zero Dispensa de Licitação. **Papel**Zero Inserir a capa do processo criado no E-MS. **Cheff**Escolar Começar nova aquisição - Dispensa de Licitação. CheffEscolar Baixar e publicar o Temo de Referência (TR). Baixar o Documento de Formalização da Demanda; a Designação da **Cheff**Escolar Equipe de Planejamento; e a CI da Coale, que informa o recurso disponível. Inserir o Documento de Formalização da Demanda; a Designação da Equipe de Planejamento; a Concordância do Secretário de Governo e Gestão Estratégica; o Ofício do diretor para o presidente da UEx, que solicitou a realização da Dispensa de Licitação; a ata da reunião realizada **Papel**Zero pela UEx, que deliberou sobre o Dispensa e definiu o presidente da comissão e a equipe de apoio, devidamente assinada; o ato de designação do presidente da comissão e da equipe de apoio; e a CI da Coale, que informa o recurso disponível. Inserir o TR e solicitar a assinatura da Adriana Rossato (Coale/SED) e do **Papel**Zero Presidente da APM/Caixa Escolar. Inserir cópia do aviso de Dispensa de Licitação publicado no PNCP. **Papel**Zero Inserir a Resolução em vigor que fixa o Preço Referência dos produtos da **Papel**Zero alimentação escolar, publicada no DOE.

| PapelZero    | 11 | Inserir a ata de realização e resultado da Dispensa de Licitação,<br>devidamente assinada.                                                                                             |
|--------------|----|----------------------------------------------------------------------------------------------------|
| PapelZero    | 12 | Inserir os documentos de habilitação e a(s) proposta(s) do(s)<br>fornecedor(es).                                                                                                    |
| PapelZero    | 13 | Inserir o Mapa Comparativo.                                                                                                    |
| CheffEscolar | 14 | Inserir o(s) fornecedor(es) vencedor(es) ou desertar, se for o caso.                                                                                                    |
| CheffEscolar | 15 | Criar a(s) minuta(s) de contrato <i>(rascunho)</i> .                                                                                                    |
| PapelZero    | 16 | Inserir a(s) minuta(s) de contrato.                                                                                                    |
| PapelZero    | 17 | Solicitar providência à ATE, para análise e parecer do processo de<br>Dispensa de Licitação.                                                                                           |
| CheffEscolar | 18 | Verificar o parecer jurídico emitido pela ATE.                                                                                                    |
| CheffEscolar | 19 | Baixar o Documento de Homologação.                                                                                                    |
| PapelZero    | 20 | Inserir o Documento de Homologação, que deve estar preenchido e<br>assinado. No caso de assinatura digital, solicitar para o Presidente da<br>APM/Caixa Escolar, pelo próprio sistema. |
| PapelZero    | 21 | Inserir as certidões atualizadas, quando vencidas, antes da assinatura de qualquer contrato e pagamento.                                                                               |
| CheffEscolar | 22 | Gerar e baixar o(s) contrato(s).                                                                                                    |
| CheffEscolar | 23 | Baixar a Resolução de Nomeação do Gestor e dos Fiscais de Contrato.                                                                                                    |
| CheffEscolar | 24 | Baixar e enviar o resultado de Dispensa de Licitação, em arquivo <i>word</i> , para o e-mail coale.sed.ms@gmail.com.                                                                   |
| PapelZero    | 25 | Inserir o comprovante de publicação ( <i>print</i> /imagem/cópia) do Resultado<br>de Dispensa de Licitação publicado no PNCP e no DOE.                                                 |

| PapelZero                                                                                         | 26 | Inserir a Resolução de Nomeação do Gestor e dos Fiscais de Contrato,<br>devidamente assinada, e o seu comprovante de publicação<br>( <i>print</i> /imagem/cópia). No caso de assinatura digital, solicitar para o<br>Presidente da APM/Caixa Escolar, pelo próprio sistema. |  |  |
|---------------------------------------------------------------------------------------------------|----|----------------------------------------------------------------------------------------------------|--|--|
| PapelZero                                                                                         | 27 | Inserir o(s) contrato(s) que deverá(ão) estar assinado(s) pelas partes. A assinatura poderá ser solicitada pelo próprio sistema, tanto para o presidente da UEx quanto para o fornecedor (assinatura externa).                                                              |  |  |
| CheffEscolar                                                                                      | 28 | Caso seja necessário o aditamento do(s) contrato(s): aditá-lo(s), sob<br>justificativa, e gerar a(s) sua(s) minuta(s).                                                                                                    |  |  |
| PapelZero                                                                                         | 29 | Inserir a justificativa de aditamento do(s) contrato(s) <i>(quando for o caso)</i> ,<br>que deverá estar assinada. A assinatura poderá ser solicitada pelo próprio<br>sistema.                                                                                              |  |  |
| PapelZero                                                                                         | 30 | Solicitar providência à ATE, para análise e parecer jurídico acerca da(s)<br>minutas de Termos Aditivos.                                                                                                    |  |  |
| CheffEscolar                                                                                      | 31 | Verificar o parecer jurídico emitido pela ATE.                                                                                                    |  |  |
| PapelZero                                                                                         | 32 | Inserir as certidões atualizadas, quando vencidas, antes da assinatura de qualquer termo de aditamento do(s) contrato(s) e pagamento.                                                                                                    |  |  |
| CheffEscolar                                                                                      | 33 | Gerar e baixar o(s) Termo(s) Aditivo(s) do(s) Contrato(s).                                                                                                    |  |  |
| PapelZero                                                                                         | 34 | Inserir o(s) Termos de Aditamento, que deverá(ão) estar assinado(s) pelas<br>partes, bem como a sua justificativa. A assinatura poderá ser solicitada<br>pelo próprio sistema, tanto para o presidente da UEx quanto para o<br>fornecedor (assinatura externa).             |  |  |
| Para o processo de Prestação de Contas, a escola deve seguir as orientações disponibilizadas pela |    |                                                                                                    |  |  |

Coordenadoria de Análise de Contas (CAC).

Mais informações em: Coordenadoria de Alimentação Escolar/SUAD/SED - 3318-2311 / 3318-2246; Assessoria Técnica Especializada/SED - 3318-2238 / 3318-2397.